# SMAN

## Instructions for Firmware Update

(June 2022)

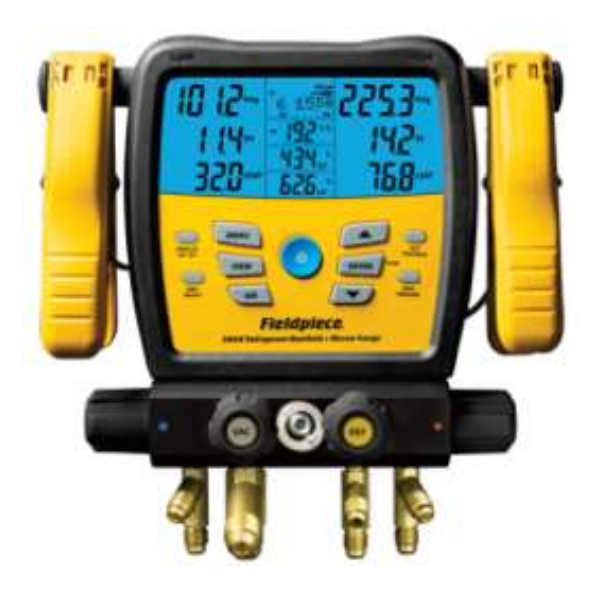

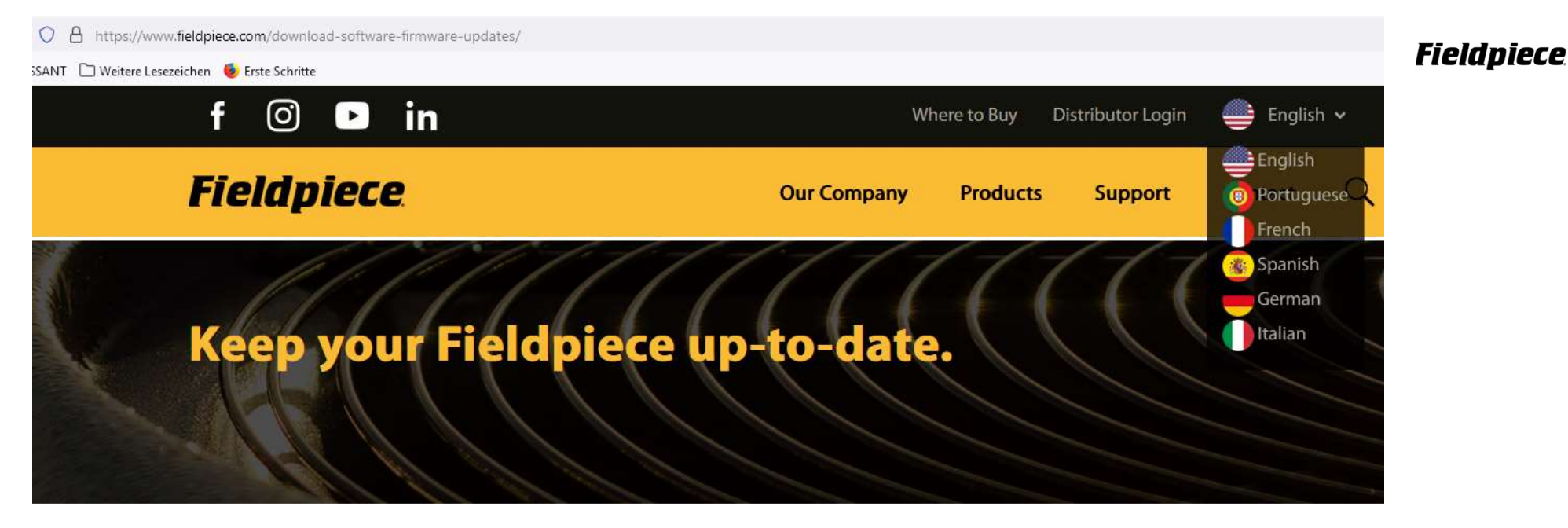

Home > Support > Software & Firmware Updates

We occasionally release updates to fix bugs, add new refrigerants, or improve the software and firmware in our Fieldpiece tools. Use the links below to download what you need to make your Fieldpiece products perform even better.

If you register your device with us, we can email you when updates are available.

To update JL3RH Job Link® System Psychrometer Probe, please use the Job Link® System app. Watch this quick video on how to update the firmware.

Some Updates May Require Windows 7/10. Not available for Macintosh or Linux operating systems.

#### SM480V – Firmware Update

Download the latest firmware:

www.fieldpiece.com -> Support

-> Software & Firmware Updates

Download Latest Firmware

You need a Micro-USB-cable, like this:

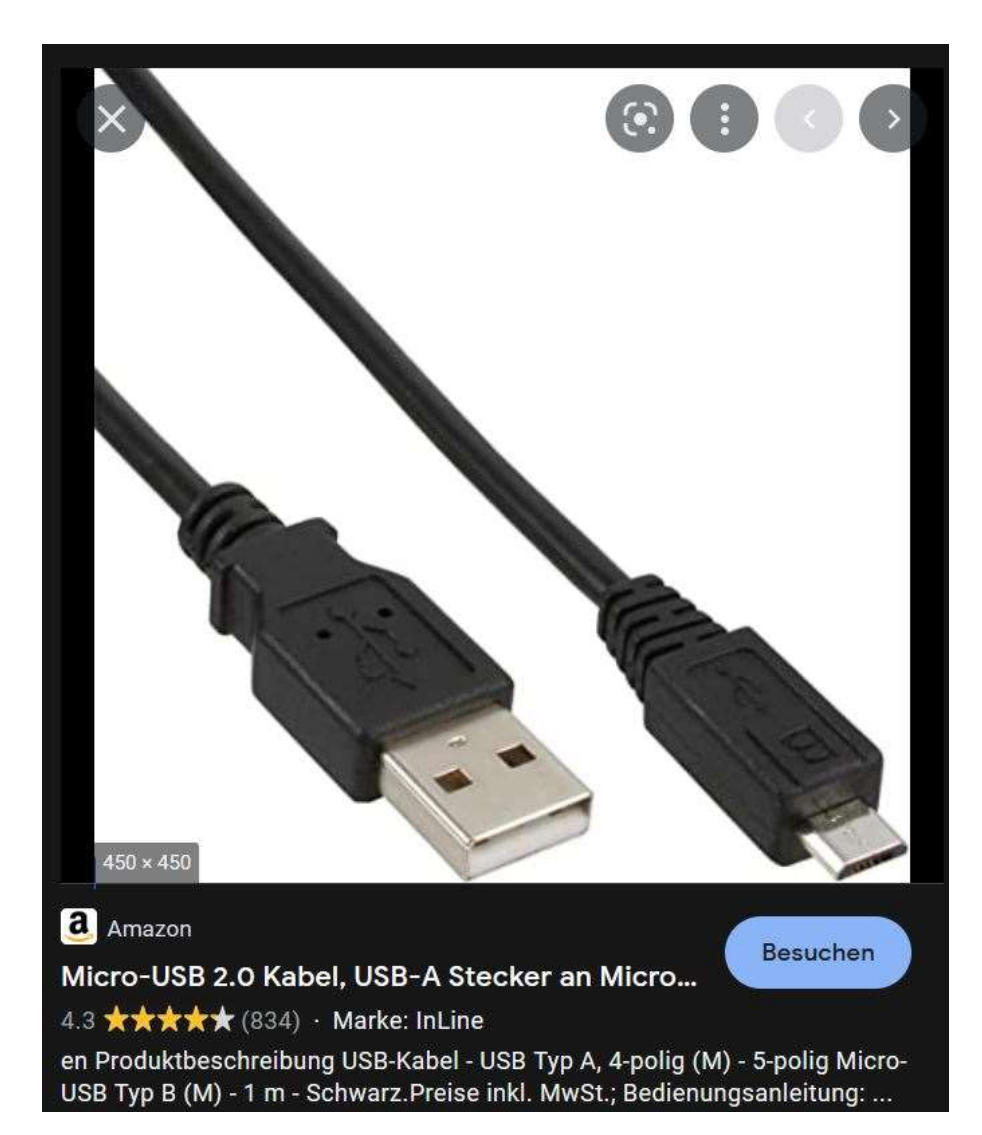

#### Fieldpiece.

Start the software: **Double click** on file: *e.g. SM480V* 1.70-1.37.*exe* (june 2022) and follow the instructions:

#### Update\_Sman

sman480V-fw-1.70

## **SMAN<sup>®</sup> Manifold Firmware Update**

#### CAUTION

Updating keeps user settings but deletes any saved files / logs.

#### PREPARING

- 1. Ensure your SMAN manifold is OFF and that the USB cable is disconnected.
- 2. Hold WIRELESS ON/OFF + ZERO WEIGHT + POWER until dashes appear.
- 3. Connect a micro USB cable from this computer to your SMAN manifold to initiate the next step.

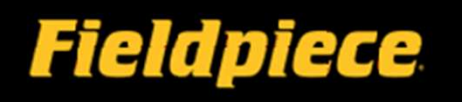

×

1.) The SMAN must be switched OFF and the micro-usb disconnected!

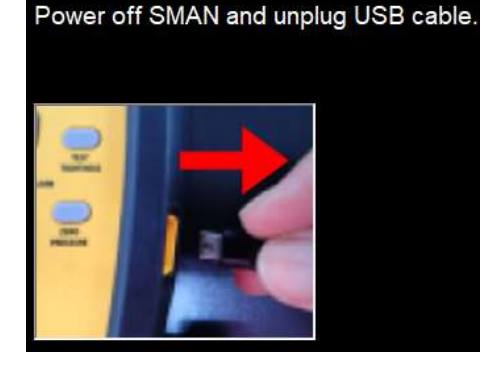

2.) Hold the buttons until dashes appear. The little bar is moving from left to right, again and again!

Hold WIRELESS ON/OFF + ZERO WEIGHT + POWER button dashes appear.

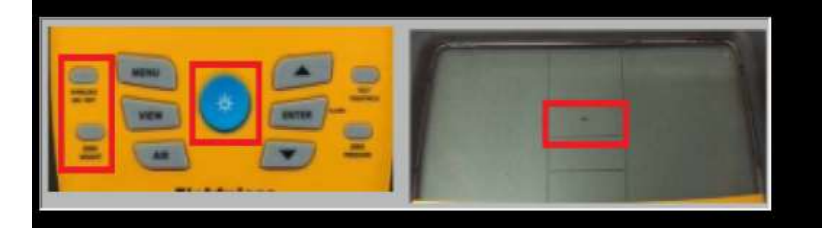

3.) Connect now the SMAN with your PC

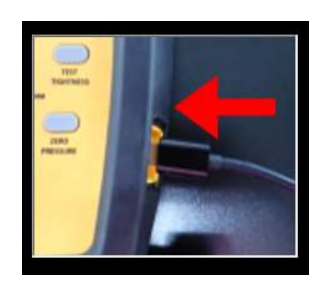

After you've connected your SMAN to your PC the next window appears automatically :

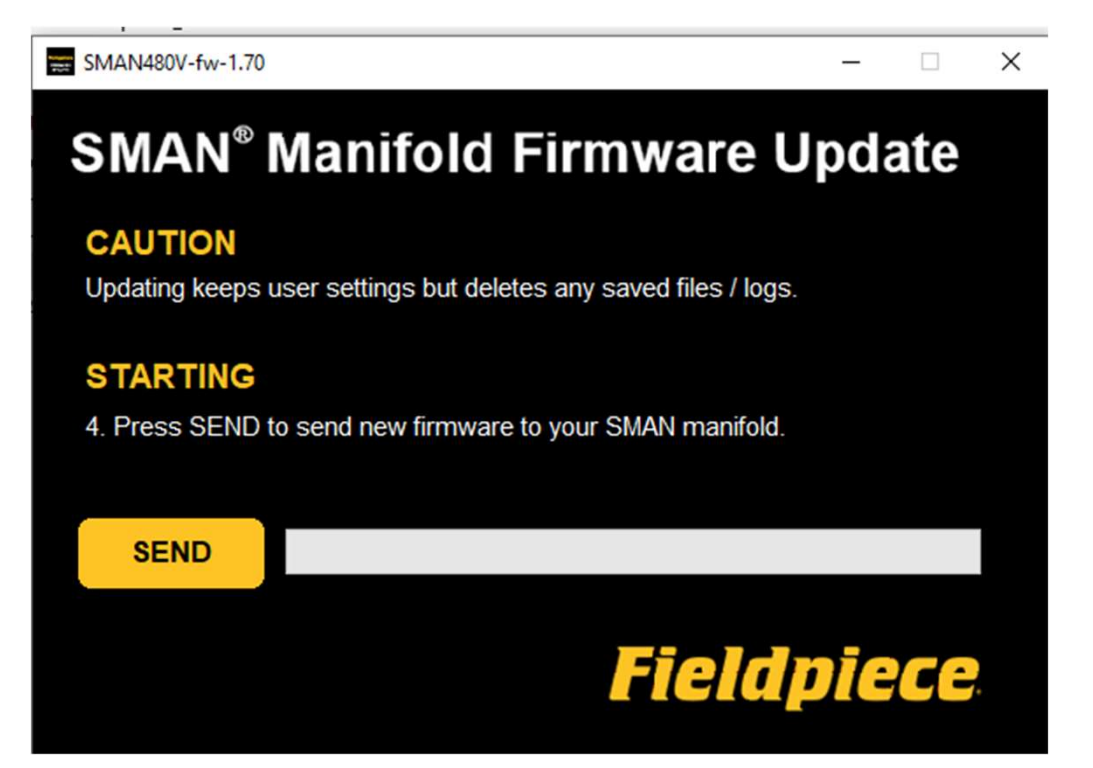

Press now the button "SEND"!

Wait until the next window appears (appr. 5 minutes) !

#### Do not disconnect your SMAN !!!! Please wait!

SMAN480V-fw-1.70

\_

## SMAN<sup>®</sup> Manifold Firmware Update

#### CAUTION

Do not disconnect your SMAN manifold.

Do not delete the .bin file being sent to your SMAN manifold internal flash drive.

#### SENDING

5. Allow a few minutes for firmware to be sent.

SEND

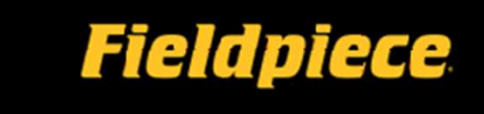

Please wait a few minutes!

Do not interrupt the process!

#### The next windows appears:

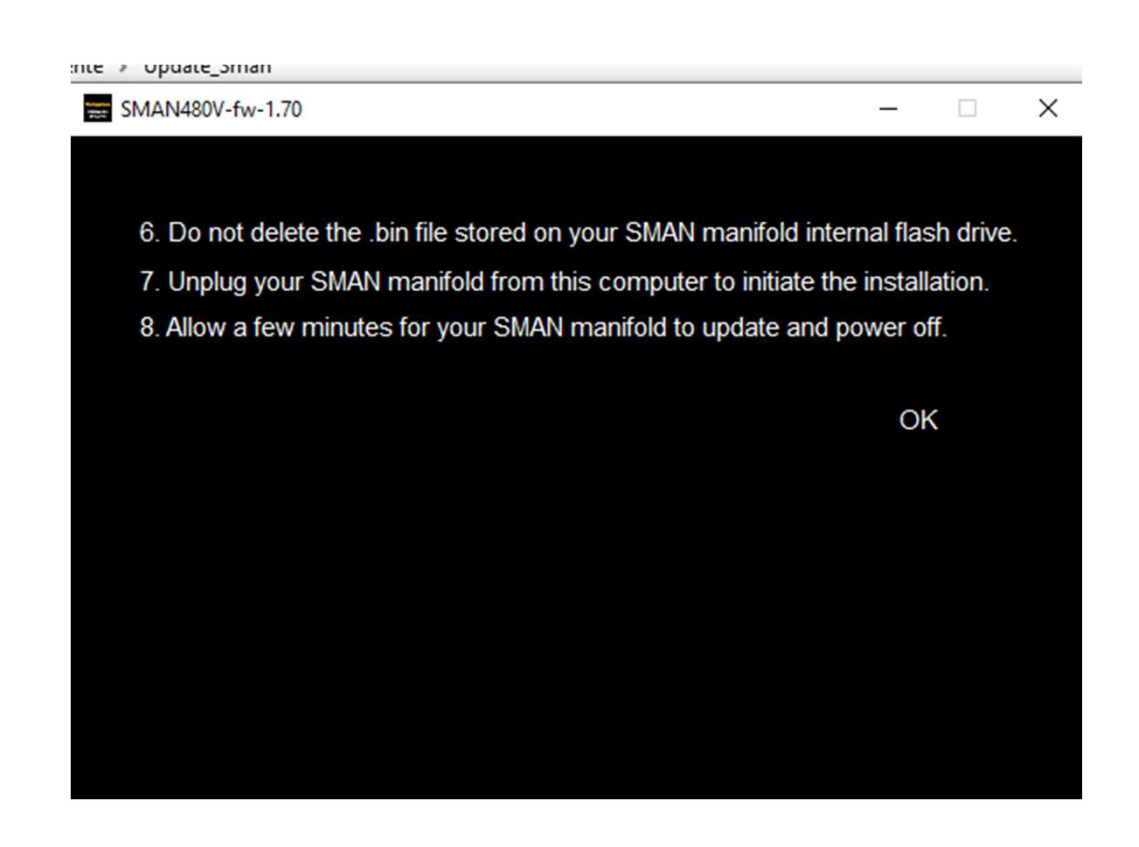

### Now you can **unplug** the usb-cable. But **don't switch off** the SMAN!!!!

You can see the dashes. The little bar is going from left to right. Again and Again. That means, the SMAN is still in installation-phase!

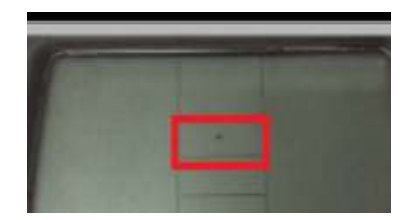

This phase lasts about **5 minutes !!!** 

The installation is finished when the small bar has disappeared.

#### Before

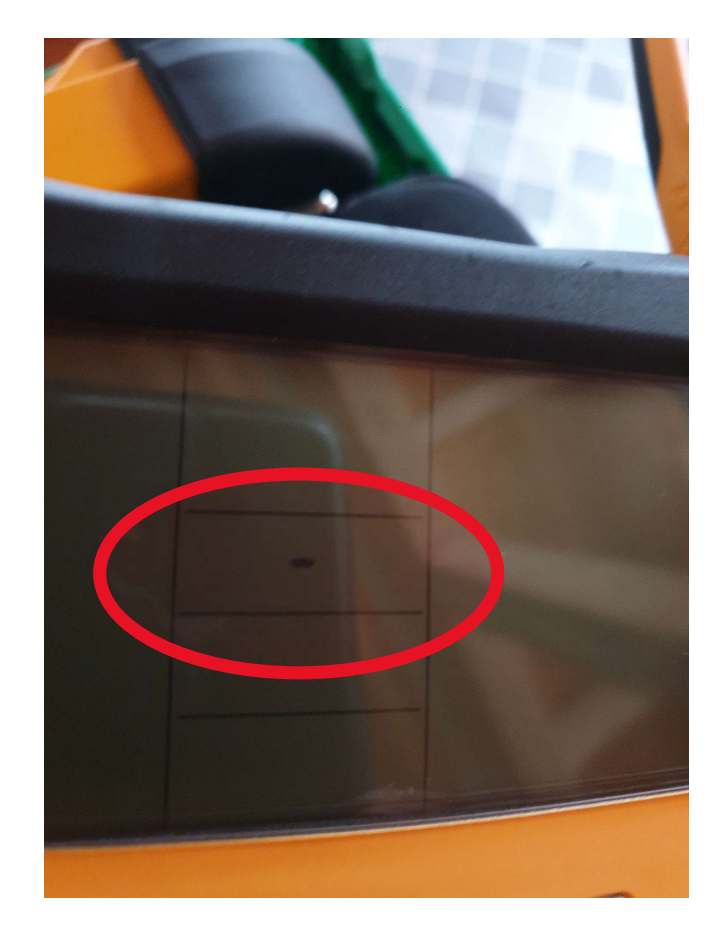

After

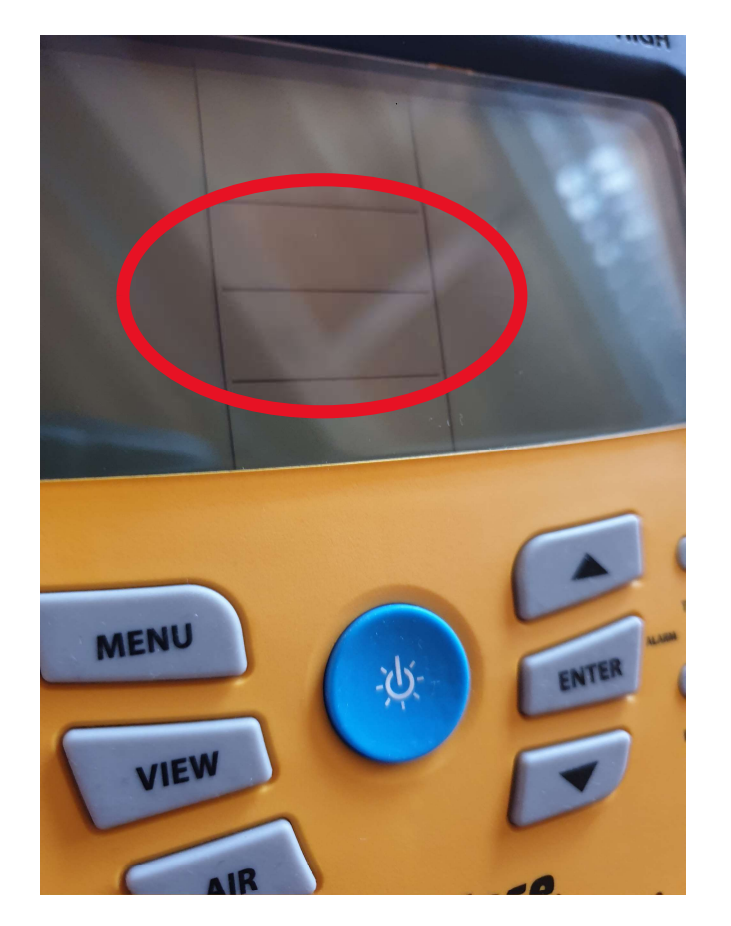

### Fieldpiece

## Now your are ready! Update ist done!

You can switch on your SMAN by holding pressed the Light-Button for a few seconds.

If you push the Light-Button 1x, the backlight is on!

The Update **keeps all your settings**, but has deleted any saved files & logs!

You can change the language: MENU -> Language (saving with ENTER) Exit with with 1x button MENU

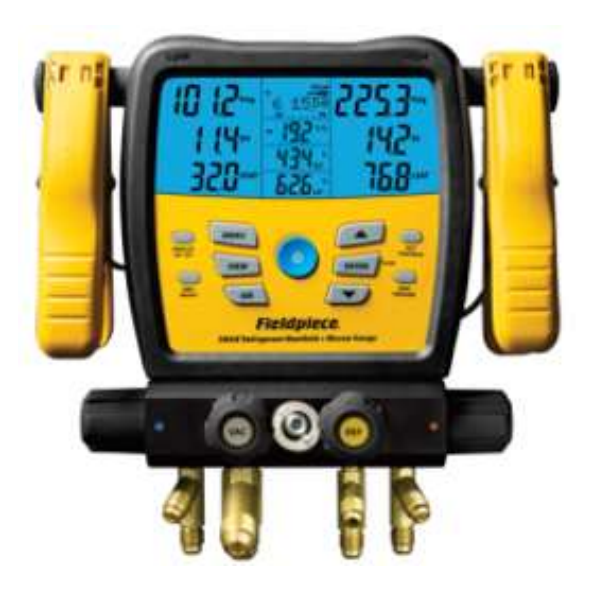